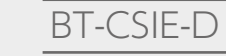

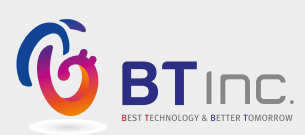

# 443067 DAM評価シミュレーター

ユーザーガイド

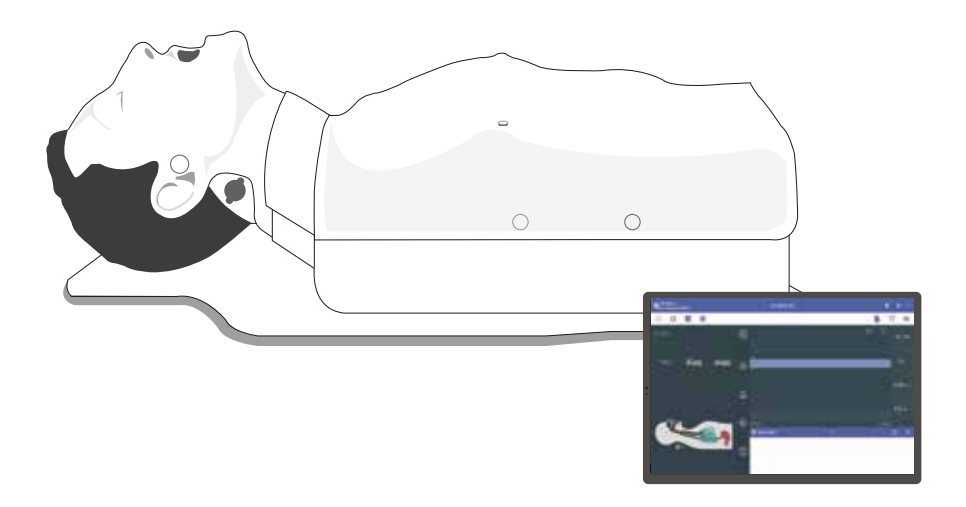

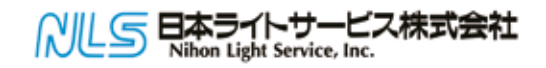

## 製品情報

| 製品名 | DAM評価シミュレーター |
|-----|--------------|
| 品番  | 443067       |
| 製造元 | BT 社         |
| 原産地 | 大韓民国         |
| 認証  |              |

## CE F©

(Contains FCC ID : S7A-IW05)

## 製品仕様

| 寸法       | 700 X 300 X 240mm                           |
|----------|---------------------------------------------|
| 王皇<br>里里 | 9.4 kg                                      |
| 電力       | 入力 AC100-240, 50/60Hz, 0.4A 出力 DC 12V, 1.5A |
| バッテリー    | 単三アルカリ電池×8                                  |

## **カスタマーサービス**

| Website   | www.btinc.co.kr                               |
|-----------|-----------------------------------------------|
| Address   | A-313, Samsong Techno-valley, 140, Tongil-ro, |
|           | Deogyang-Gu, Goyang-Si, Gyeonggi-do, 10594,   |
|           | Republic of Korea                             |
| Telephone | +82-2-2038-2903                               |
| E-mail    | bt@btinc.co.kr                                |

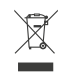

## 「バッテリー廃棄に関する注意

※使用済み電池の廃棄については、各地域の条例に従ってください。

ご注意

本製品を正しく理解し、安全にご使用いただくために、必ずお読みください。

① 取扱説明書に記載されている目的以外には使用しないでください。

② 本書に記載されている目的以外には使用しないでください。

- ③ BT社の許可なく製品を分解または改造した場合、保証を受けることはできません。 また、商業目的で模造品や改造品を作ることも法律で禁止されています。
- ④ 使用中、製品が過熱したり何か燃えるような臭いがした場合は、電源を切って当社までご連絡ください。

⑤ 製品を水や湿気から遠ざけてください。製品が濡れた場合は、電源を入れないでください。

⑥ 強い磁場や高圧電源の近くでは使用しないでください。電磁波の影響により故障する恐れがあります。

- ⑦ 落雷の恐れがある場所では使用しないでください。製品の故障の原因となり、感電の危険性が高まります。
- ⑧ 0℃以下または40℃以上で使用しないでください。(動作温度:0~40℃、保管温度:-10℃~50℃)
- ⑨ 暖房器具の近くなど、高温になる場所には置かないでください。 製品の劣化や内部破損の原因となる場合があります。
- ⑩ 溶剤、ベンジン、シンナーなどの化学物質による洗浄は、発火や表面劣化の原因となりますので、 絶対に行わないでください。
- 1) BT 社は製品の改良のため、予告なく製品仕様を変更または調整する場合があります。

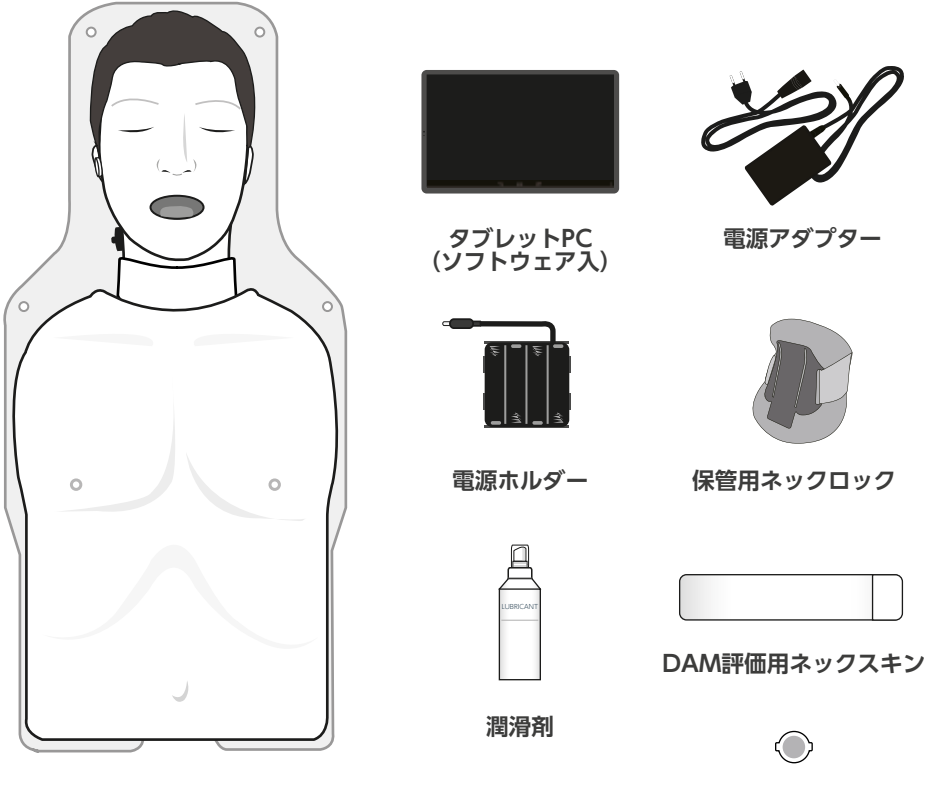

成人半身マネキン

DAM評価用輪状甲状膜

※ その他 - キャリーケース

### ┃消耗品とデバイス推奨サイズ

#### 消耗品

- 443068 DAM評価用 ネックスキン

- 443070 DAM評価用 フェイススキン

- 443069 DAM評価用 輪状甲状膜(3個入)

| デバイス推奨サイズ      |                  |  |  |
|----------------|------------------|--|--|
| ETT(気管内チューブ)   | 内径 7.0 ~ 8.0mm   |  |  |
| ラリンゲルマスク/i-gel | #3, #4           |  |  |
| コンビチューブ        | 37Fr             |  |  |
| OPA(経口エアウェイ)   | 88mm (緑)         |  |  |
| NPA (経鼻エアウェイ)  | 6 ~ 7(24 ~ 28Fr) |  |  |
| 気管切開チューブ       | 外径 10 ~ 11mm     |  |  |
| 輪状甲状膜切開用カテーテル  | 内径 5.0 mm        |  |  |

- DAM評価シミュレーターの使用にあたっては、上記の臨床用デバイスサイズを推奨します。

- 上記以外のサイズを使用すると、製品が損傷する恐れがあります。

- 消耗品の寿命は、使用者の技術レベルによって異なる場合があります。

■電池・電源の挿入/交換

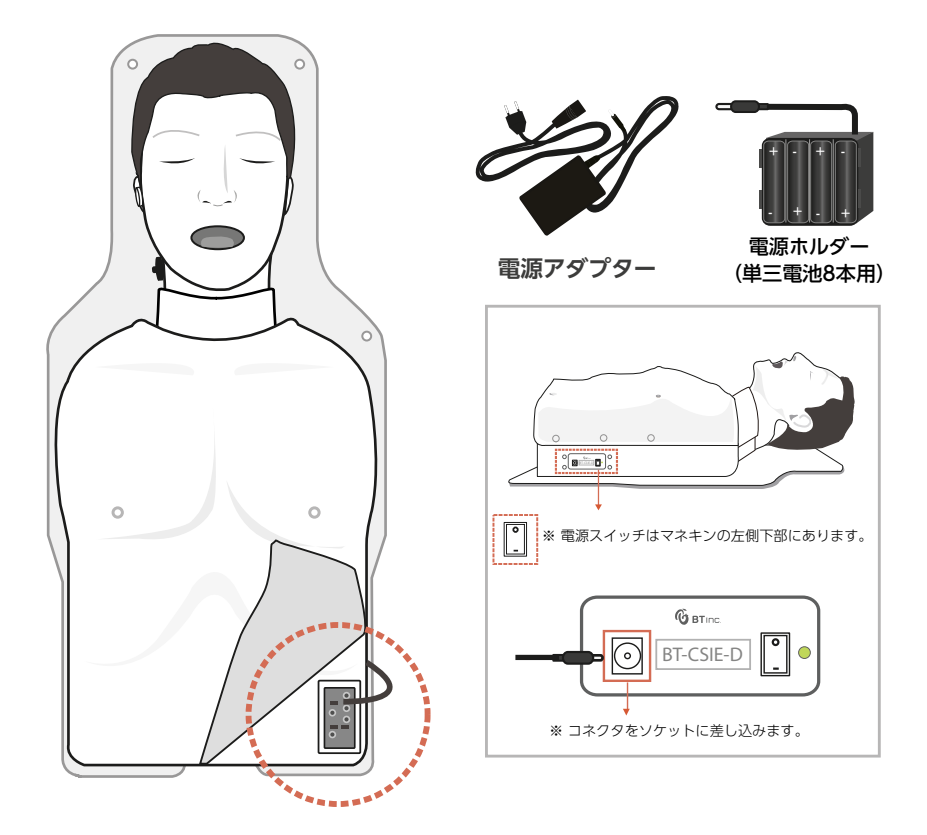

#### 電池を使用する場合

- ① 皮膚を剥がし、マネキンの左側にある電源ホルダーを取り出します。
- ② 8本の電池を正しい向きで挿入します。
- ③ コネクタをマネキンの左側にあるソケットに差し込みます。

■マネキンの基本機能

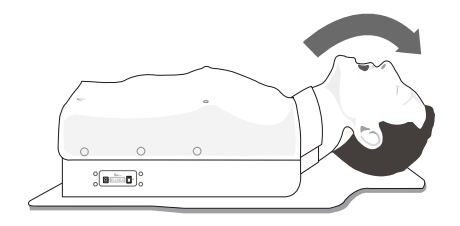

1. 頭部後屈

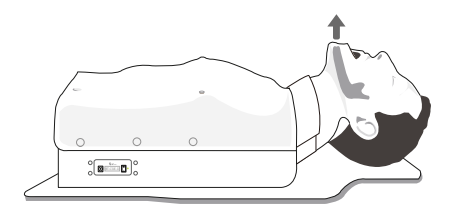

2. 下顎挙上

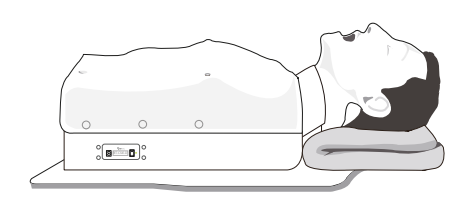

3. スニッフィング・ポジション

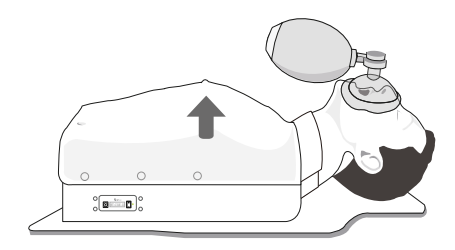

4. バッグバルブマスクで換気

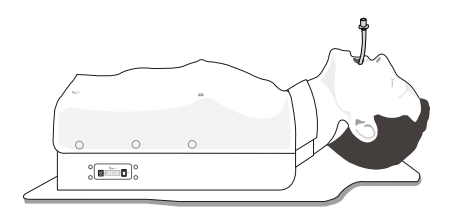

5. 気管内チューブ

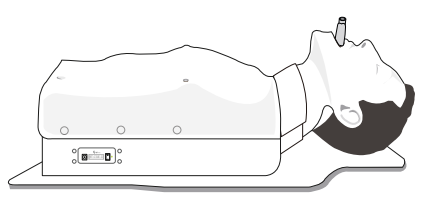

6. 声門上エアウェイ

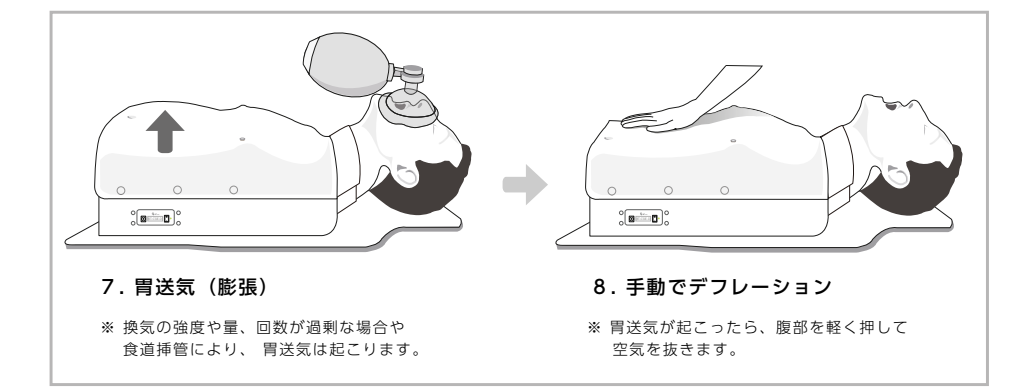

## **■ディフィカルトエアウェイマネージメント**

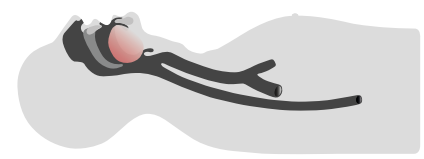

1. 舌浮腫

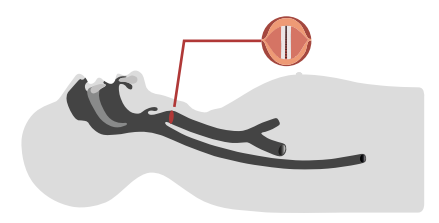

3. 喉頭痙攣

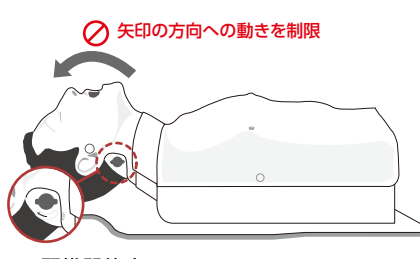

#### 5.頸椎関節症

※ 頸椎関節症を再現するには、一旦顎を手前に引いて 首の後ろにあるノブを時計回りに回してください。

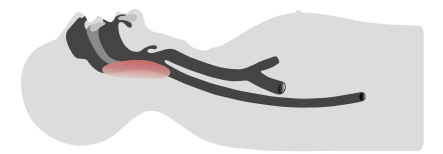

2. 咽頭浮腫

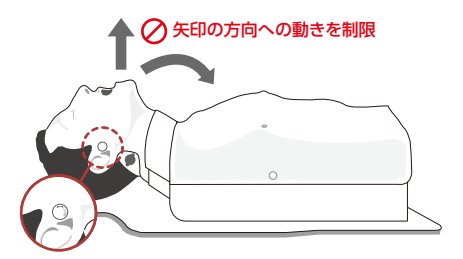

#### **4. 開口障害** ※ 開口障害を再

※開口障害を再現するには、顎から耳のあたりに あるボルトを時計回りに回してください。

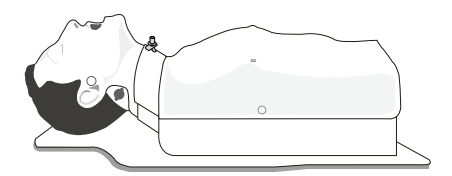

6.輪状甲状膜膜穿刺・切開

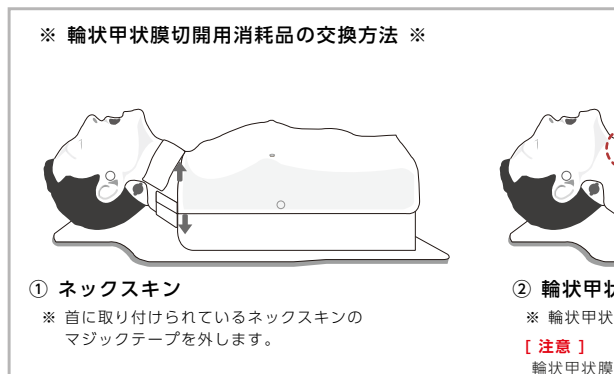

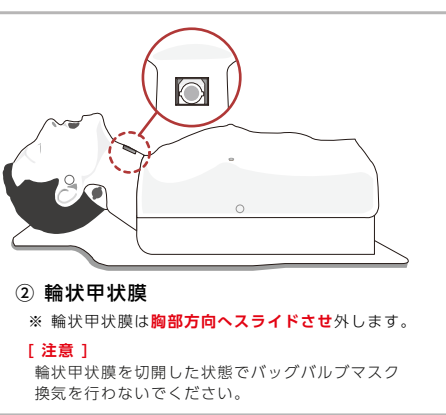

## 【ソフトウェア ホーム画面

#### 1. 概要

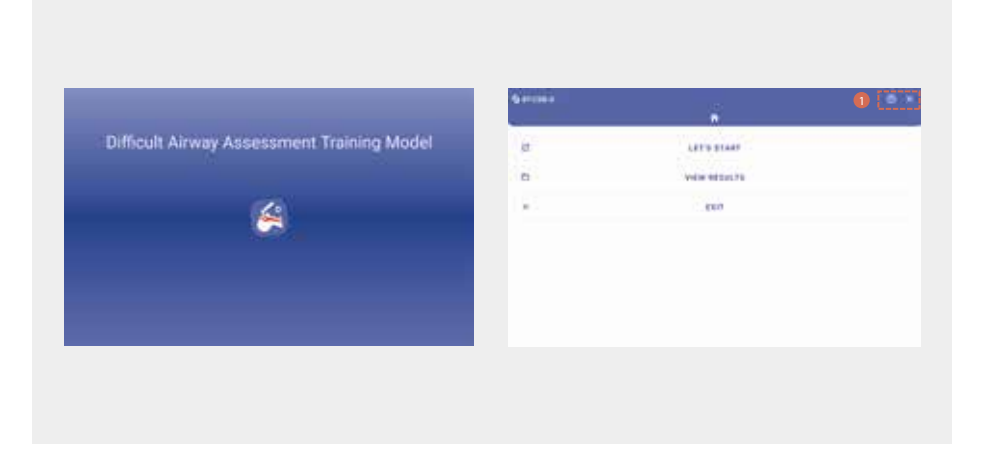

- DAM評価シミュレーターは、舌の腫脹や咽頭の腫れなどの臨床シナリオをシミュレートし、気道確保や気管挿管が困難な状況を再現します。これにより、医療従事者や学生が複雑な気道管理の習得・準備を効果的に行うことができます。
- 本アプリでは、気道管理を必要とする患者状態を再現し、受講者が適切な器具を選択できるようにします。
   また、手技の正確な実行を記録し、比較分析が可能です。

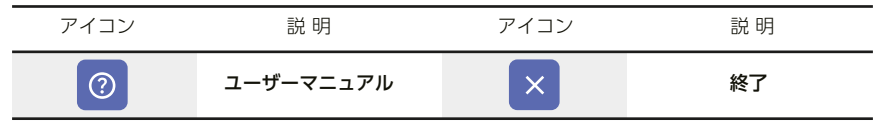

## Bluetooth設定

1. Bluetooth検索と登録

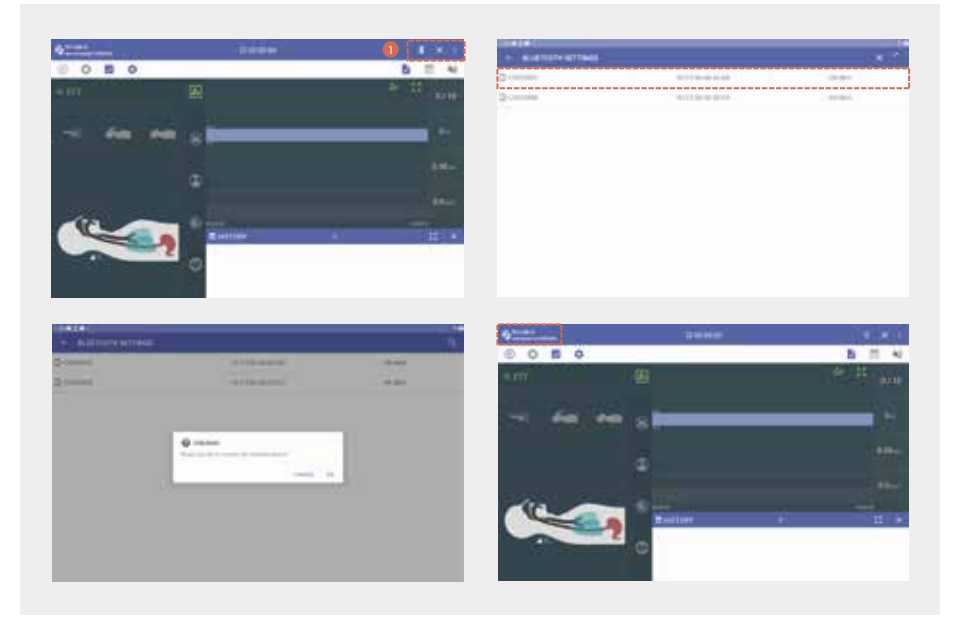

- 「Bluetooth設定」アイコンをクリックし、設定画面を開きます。
- ・ 製品のシリアル番号を確認し、表示された利用可能なデバイスのリストから選択します。
- アプリ起動時には、最後に接続したマネキンを自動的に検索し、接続を試みます。
- Bluetoothの接続状態は、練習画面の上部に表示されます。

| アイコン | 説明          | アイコン | 説 明   |
|------|-------------|------|-------|
| *    | Bluetooth接続 | ×    | 終了    |
| :    | 切断/接続       | ٩    | 端末を検索 |

## 【トレーニング設定画面

#### 1. 概要

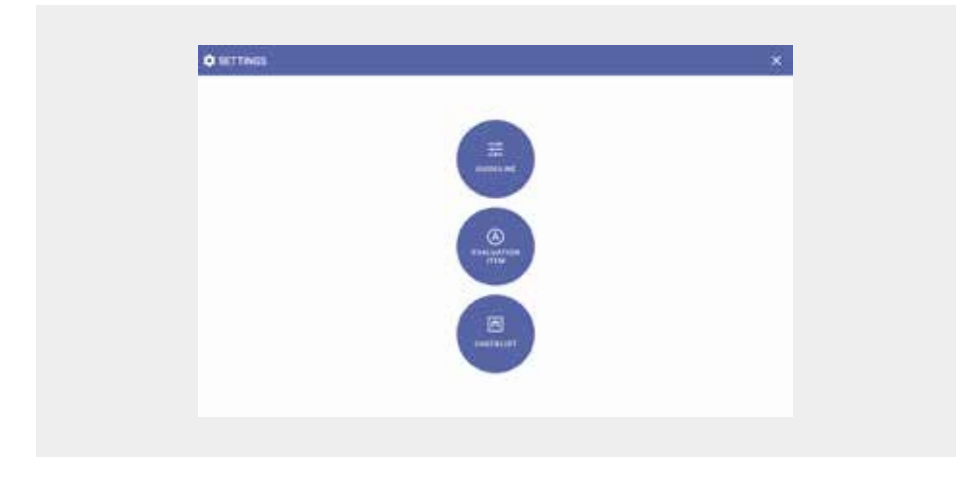

- 換気トレーニングおよび評価のガイドラインを設定します。
- 気道管理トレーニング中に評価する項目を選択し、スコアを設定できます。
- ・ トレーニングの重要なポイントをチェックリストに記録し、評価結果に反映させることができます。

#### 2. ガイドラインの設定

| and the local data and the local data and the local |                         | 57          |
|----------------------------------------------------------------------------------------------------|-------------------------|-------------|
| A THE ADDRESS AND ADDRESS AND ADDRESS ADDRESS  | •                       |             |
| A                                                                                                    | ·                       |             |
| A Harrison Team                                                                                                    | A metanom ter A service | et room pet |
| a                                                                                                    |                         |             |
| A AND A AND  | A                       |             |
| A Tractant law                                                                                                    | -                       |             |
|                                                                                                    |                         |             |
|                                                                                                    |                         |             |
|                                                                                                    |                         | 2 C         |
|                                                                                                    |                         |             |
|                                                                                                    | A                       |             |
|                                                                                                    | A Herseniter            |             |
|                                                                                                    | A 1000                  |             |
|                                                                                                    | A                       |             |
|                                                                                                    | - Reality for           |             |
|                                                                                                    |                         |             |
|                                                                                                    |                         |             |

- ・ 換気トレーニングおよび評価のガイドラインを設定します。
- ・ ガイドラインを変更する場合は、該当項目を選択し、修正すると自動的に保存されます。
- 「リセット」ボタンをクリックすると、初期設定に戻ります。

| アイコン | 説明     | アイコン | 説明 |
|------|--------|------|----|
| Ð    | 設定リセット | ×    | 終了 |

#### 3. 評価項目の設定

| Concerning of the                                                                                                    |                                                                                                    | 1000  | Distancia da                  |                                       |         |
|----------------------------------------------------------------------------------------------------|----------------------------------------------------------------------------------------------------|-------|-------------------------------|---------------------------------------|---------|
|                                                                                                    |                                                                                                    |       |                               | 2                                     |         |
| D measures                                                                                                    |                                                                                                    |       | · Gi seas-seas                |                                       | (A) (A) |
| Contractor (                                                                                                    |                                                                                                    |       | · C subserves                 |                                       |         |
| interpreter in the second second seco |                                                                                                    |       | · Cl. Anthony and real        |                                       |         |
| instruction in the second                                                                                                    |                                                                                                    |       |                               |                                       |         |
| and the second second                                                                                                    |                                                                                                    | * - * | O (E) representation          |                                       |         |
| Transformed Arrists                                                                                                    |                                                                                                    |       | CO interferences              |                                       |         |
| interview interview                                                                                                    |                                                                                                    |       | O (B. Source etime (represent |                                       |         |
|                                                                                                    |                                                                                                    |       | O.S. Anders Press, and        |                                       |         |
| - erent dan                                                                                                    |                                                                                                    |       |                               | 10 million (10 million)               |         |
| a first strange in the                                                                                                    |                                                                                                    | 12.00 |                               |                                       |         |
|                                                                                                    | E manue                                                                                                    |       |                               |                                       |         |
|                                                                                                    |                                                                                                    |       |                               |                                       |         |
|                                                                                                    | a maintain                                                                                                    |       |                               |                                       |         |
|                                                                                                    | 0                                                                                                    |       |                               |                                       |         |
|                                                                                                    | 0                                                                                                    | (     |                               |                                       |         |
|                                                                                                    | 0                                                                                                    |       | ~                             |                                       |         |
|                                                                                                    | 0 minutes<br>0 minutes<br>0 minutes<br>0 minutes                                                                                                    |       |                               | :::                                   |         |
|                                                                                                    | 0 minimum<br>0 minimum<br>0 minimum<br>0 minimum<br>0 minimum                                                                                                    |       |                               |                                       |         |
|                                                                                                    | 0<br>0<br>0                                                                                                    | •     |                               | · · · · · · · · · · · · · · · · · · · |         |
|                                                                                                    | 8 millionare<br>9 millionare<br>9 | •     |                               | · · · · · · · · · · · · · · · · · · · |         |
|                                                                                                    | E minimum<br>E minimum<br>E minimum<br>E minimum<br>E minimum<br>E minimum<br>E minimum<br>E minimum<br>E minimum                                                                                                    | •     |                               | · · · · · · · · · · · · · · · · · · · |         |

- 気道管理トレーニング中に評価する項目を選択し、スコアを設定できます。
- ・ 評価項目は選択または除外することが可能です。
- 「リセット」ボタンをクリックすると、初期設定に戻ります。

| アイコン | 説 明     | アイコン | 説明    |
|------|---------|------|-------|
| 9    | 設定リセット  | ×    | 終了    |
|      | 評価項目の編集 | •    | 除外する  |
|      | すべて選択   |      | 選択を解除 |

#### 4. チェックリストの設定

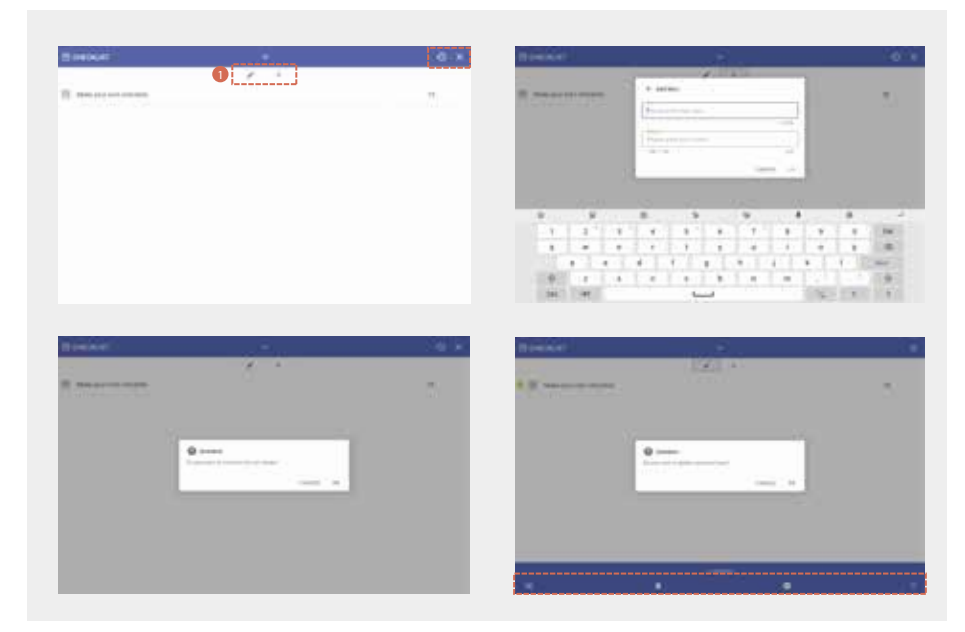

- ・ トレーニングの重要なポイントをチェックリストに記録し、評価結果に反映させることができます。
- ・ チェックリストの作成、修正、削除が可能で、各項目にスコアを設定できます。
- ・ ドラッグ&ドロップで項目の並び替えや削除が可能です。
- 「リセット」ボタンをクリックすると、初期設定に戻ります。

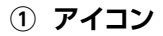

| アイコン | 説明         | アイコン | 説 明        |
|------|------------|------|------------|
| 9    | 設定リセット     | ×    | 終了         |
|      | チェックリストの編集 | +    | チェックリストの作成 |
| •    | 除外する       |      | 削除する       |
|      | すべて選択      | X    | 選択を解除      |

## ┃シミュレーター設定画面

#### 1. 患者ステータスの設定

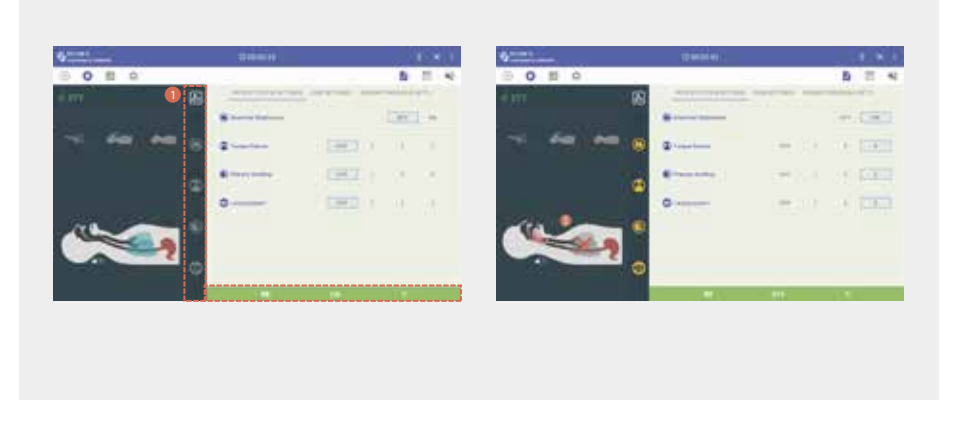

- 「気管支閉塞」「舌浮腫」「咽頭浮腫」「喉頭痙攣」などの条件を設定し、ディフィカルトエアウェイ シナリオをシミュレートします。
- 各患者状態では3段階の難易度が設定できます。

| アイコン | 説明         | アイコン | 説 明       |
|------|------------|------|-----------|
|      | ステータス設定を開く | ×    | 終了        |
|      | 気管支閉塞      |      | 舌浮腫       |
|      | 咽頭浮腫       |      | 喉頭痙攣      |
| O    | モニタ表示オン    | Ø    | モニタ表示オフ   |
| ON   | 全状態を有効にする  | OFF  | 全状態を無効にする |

#### 2. ケースの作成

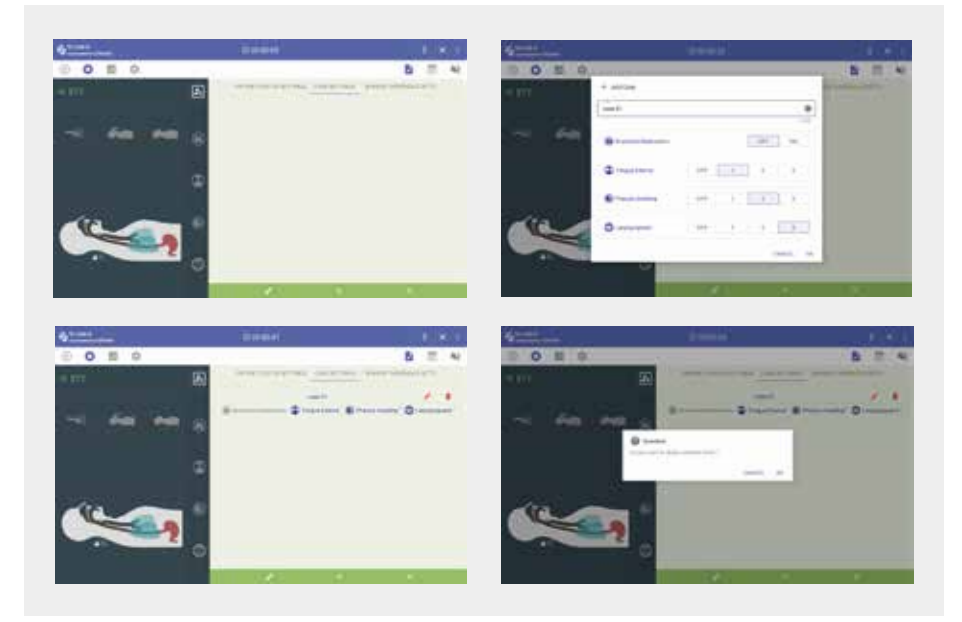

- ・ さまざまな患者状態を組み合わせて ケースを作成・実行 できます。
- ・ 作成したケースは 修正・削除することが可能です。

| アイコン                                                                                                    | 説明     | アイコン | 説明     |
|----------------------------------------------------------------------------------------------------|--------|------|--------|
| ×                                                                                                    | モードの実行 |      | モードの編集 |
| +                                                                                                    | ケースの作成 | ×    | 終了     |
| <ul> <li>Image: A set of the set of the</li></ul> | ケースの編集 |      | ケースを削除 |

#### 3. センサー閾値(しきいち)の設定

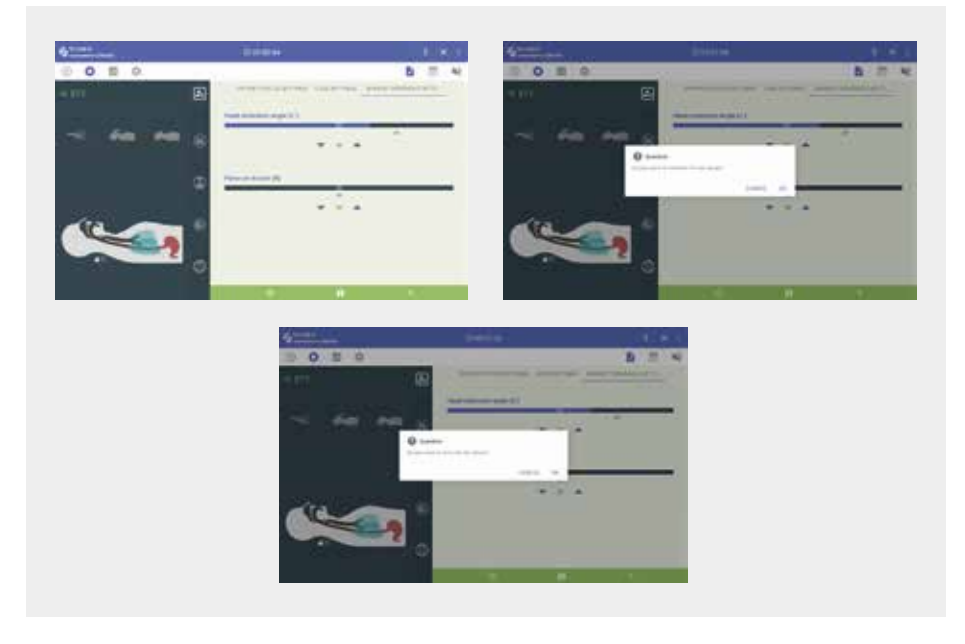

- ・ 気道確保に必要な 頭部伸展角度の閾値を設定・保存します。
- 挿管時の歯の損傷リスク に関する閾値を設定・保存します。
- 「リセット」ボタンをクリックすると、初期設定に戻ります。

| アイコン | 説明     | アイコン | 説明 |
|------|--------|------|----|
| 9    | 設定リセット |      | 保存 |
| ×    | 終了     |      |    |

## トレーニング画面

1. 概要

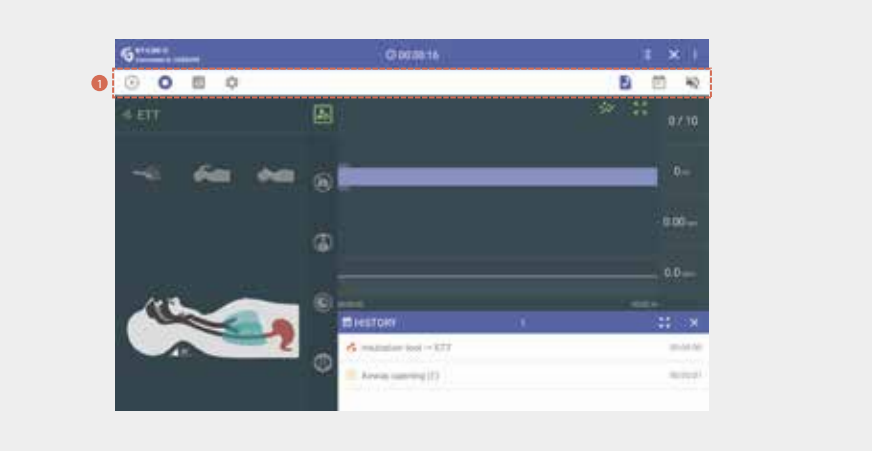

- トレーニング画面では、受講者が設定された患者状態に基づき、診断や治療をリアルタイムで実行する様子を 視覚的に表示します。
- ・ 設定された評価項目に基づいてトレーニングプロセスを評価・採点し、その結果を反映します。
- リアルタイムで患者状態を変更したり、事前に用意されたケースを使用することで緊急事態をシミュレートし、受講者が多様な環境に適応し、効果的な訓練を受けられるようにします。

| アイコン       | 説明         | アイコン | 説明         |
|------------|------------|------|------------|
| lacksquare | スタート       | 0    | ストップ       |
|            | 結果         | \$   | 設定         |
|            | チェックリスト    | Ē    | 履歴         |
| •          | 切歯負荷警告音・有効 | ×    | 切歯負荷警告音・無効 |

#### 2. 患者状態の変更

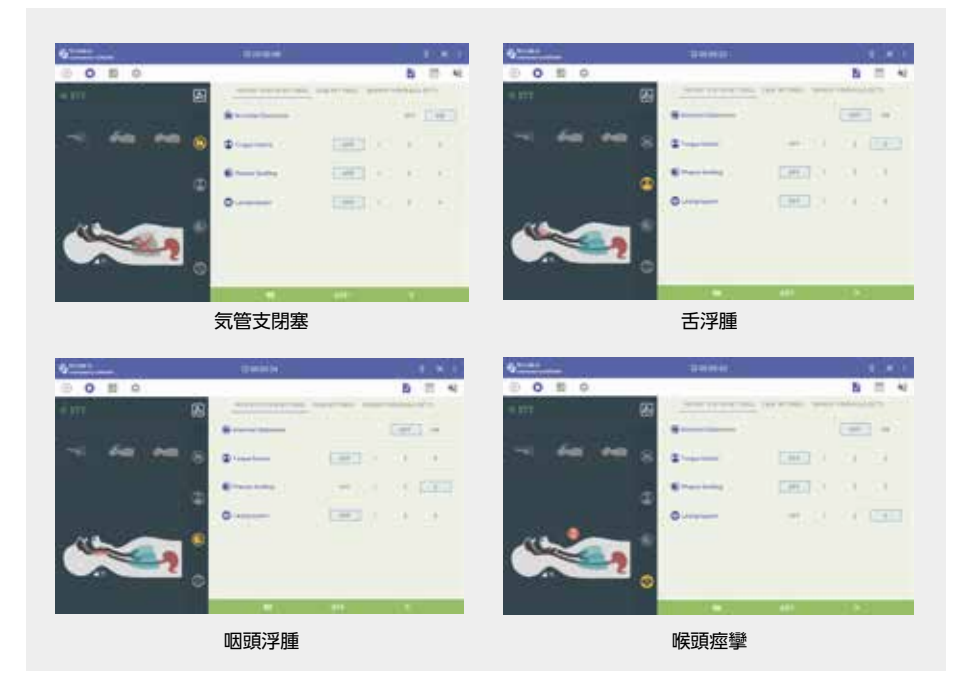

- ・ 気管支閉塞により呼吸が困難な状態をシミュレート
- 舌浮腫により挿管が困難な状態をシミュレート
- ・ 咽頭浮腫により気道が狭くなり、挿管が困難な状態をシミュレート
- ・ 喉頭痙攣により声門が狭窄または閉塞する状態をシミュレート

#### 3. 気道確保の練習

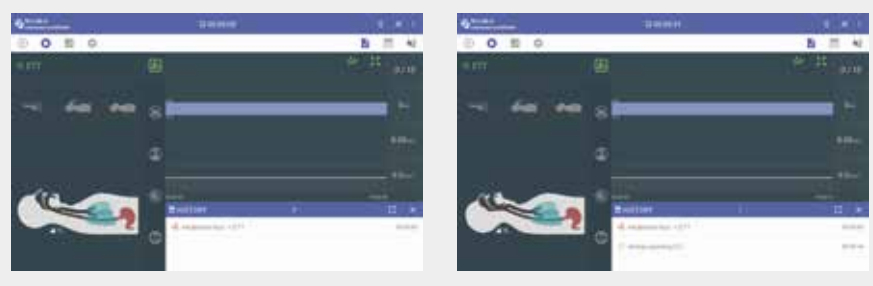

頭部後屈顎先挙上法 (気道閉鎖)

頭部後屈顎先挙上法 (気道開放)

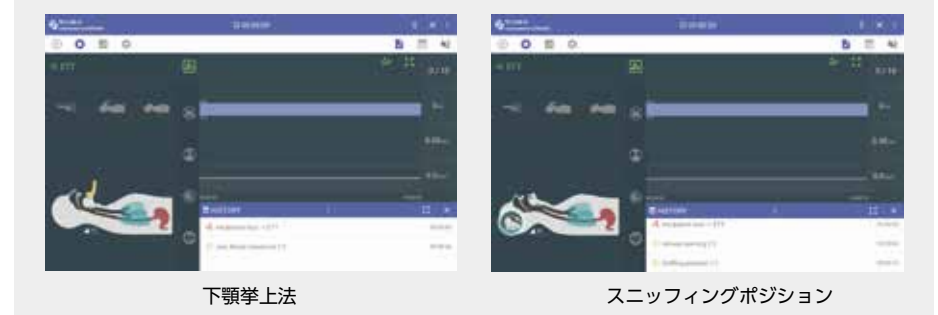

- ・ 頭部後屈顎先挙上法(ヘッドチルト/チンリフト) の練習
- 下顎挙上法(ジョースラスト)の練習
- ・ スニッフィングポジションを用いた気道確保の練習

#### 4. 挿管器具の選択

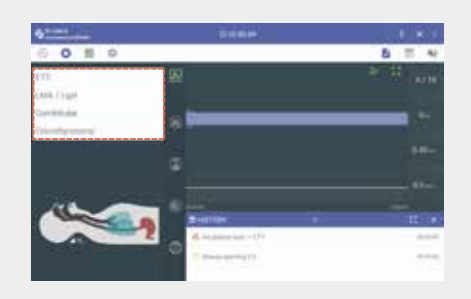

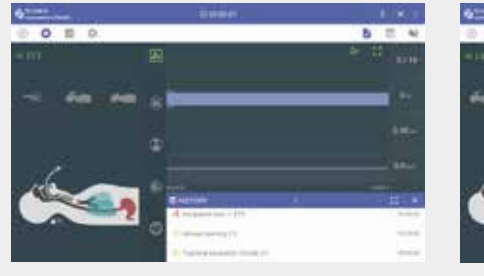

ETT (気管内チューブ)

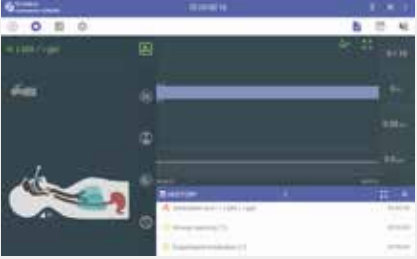

LMA(ラリンゲルマスク) / i-gel

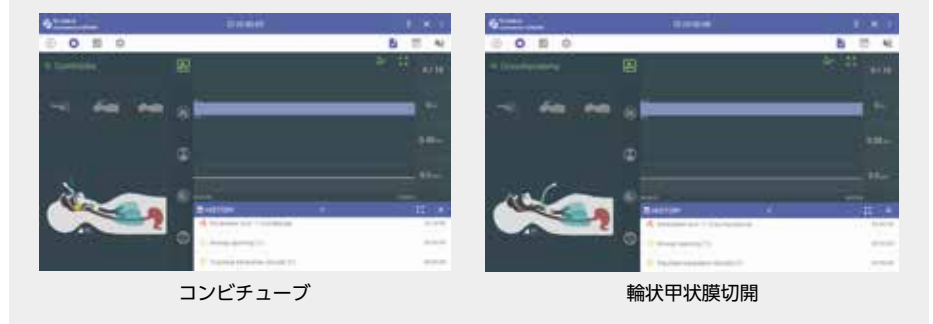

- ・ さまざまな挿管器具を用いた練習
- ・ ETT(気管内チューブ) を用いた挿管の練習
- ・ LMA(ラリンゲルマスク)および i-gel を用いた挿管の練習
- ・ コンビチューブを用いた挿管の練習
- ・ 輪状甲状膜切開の練習

#### 5. 気管挿管のトレーニング

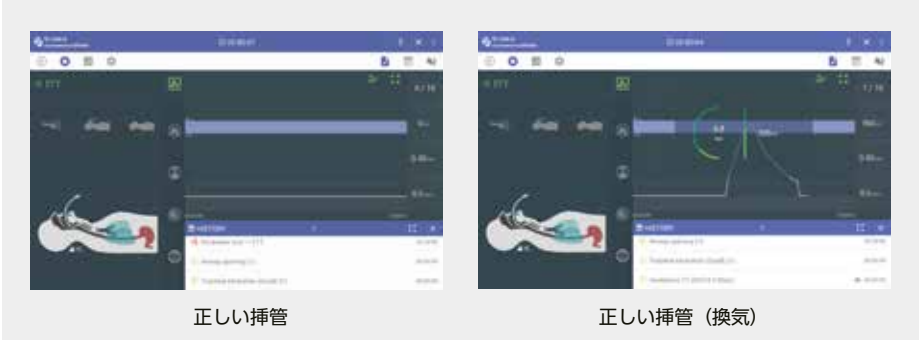

 Image: Control of the second of the second of the secon

- 切歯破折 ・ チューブが適切な深さに挿入されているか、または右気管支へ過挿入されていないかを確認
- ・ 誤嚥による胃膨張の確認(食道挿管時に胃への空気流入が発生した場合)
- 挿管時に切歯へ加わる力を測定し、歯の損傷リスクを評価

#### 6. 換気トレーニング

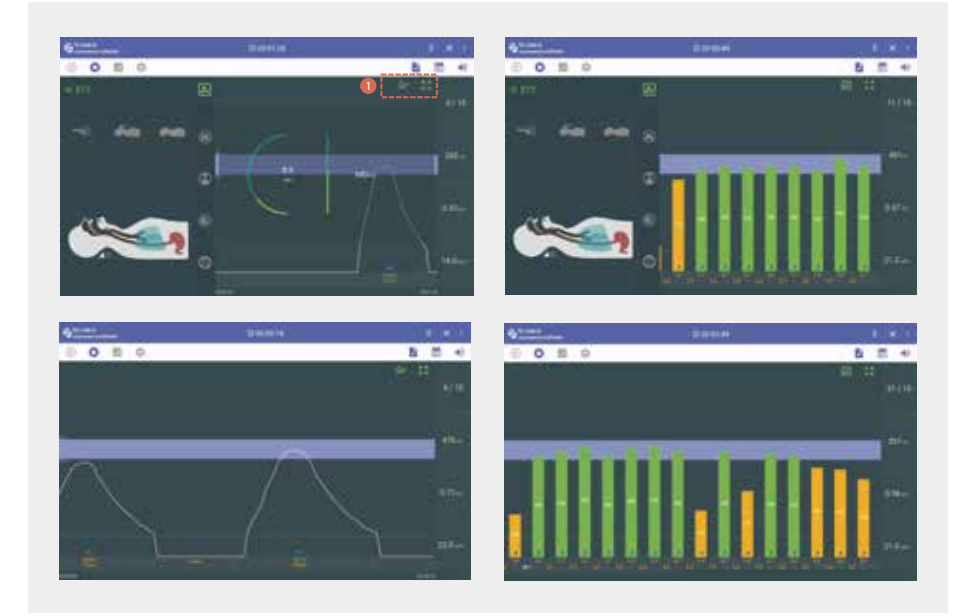

- 換気量・換気時間・1分間の換気回数・換気回数のリアルタイム表示
- トレーニング結果は折れ線グラフや棒グラフで視覚的に表示され、拡大・縮小して詳細を確認可能

① アイコン

| アイコン | 説明     | アイコン | 説 明    |
|------|--------|------|--------|
| **   | 線グラフ   | ili  | 棒グラフ   |
| K 3  | グラフの拡大 | N K  | グラフの縮小 |

#### 7. チェックリスト

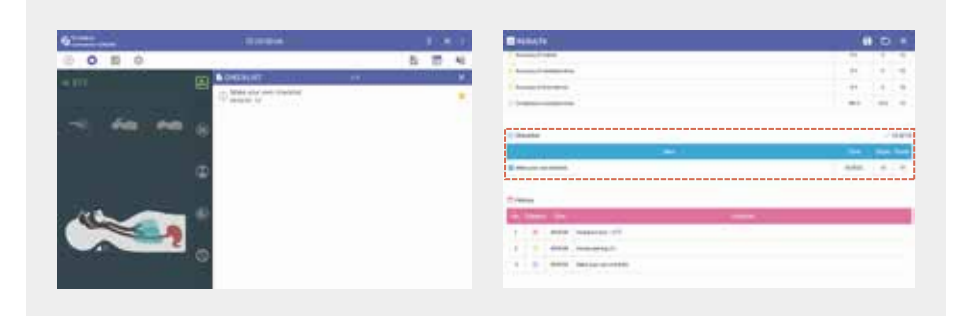

- チェックリストの項目を選択・解除でき、各項目のチェック状況と実行時間を記録
- ・ チェックリストの結果は表形式で表示され、トレーニング結果に反映

#### 8. 履歴管理

| b        |                                                                                                    |                                                                                                    |                                                                               |     |   |                                                                                                    |  |
|----------|----------------------------------------------------------------------------------------------------|----------------------------------------------------------------------------------------------------|-------------------------------------------------------------------------------|-----|---|----------------------------------------------------------------------------------------------------|--|
| 0 2 0    |                                                                                                    | 8.0.4                                                                                                    |                                                                               | 12  |   |                                                                                                    |  |
| (Married | I AN AND A AND A A                                                                                                    |                                                                                                    | 24                                                                            |     |   |                                                                                                    |  |
|          | A 49-40-407                                                                                                    |                                                                                                    |                                                                               | -   |   | the suscessory of                                                                                                    |  |
|          | T Descarate                                                                                                    |                                                                                                    |                                                                               | -   | Ξ | Theorem in the local sector of the local sector of the local secto |  |
|          | S . The late to a state                                                                                                    | 849.47                                                                                                    |                                                                               |     |   | himmed .                                                                                                    |  |
|          | 1 alternation                                                                                                    |                                                                                                    | 1.4                                                                           |     | - | Address of the owner of the                                                                                                    |  |
|          | The second second                                                                                                    |                                                                                                    | 1.4                                                                           |     | - |                                                                                                    |  |
|          |                                                                                                    |                                                                                                    |                                                                               |     | - | pringer and b                                                                                                    |  |
|          |                                                                                                    |                                                                                                    | 1.00                                                                          |     |   | contention of the states.                                                                                                    |  |
| 11h      | and the second second second second                                                                                                    | 1.1.1                                                                                                    |                                                                               |     |   |                                                                                                    |  |
|          |                                                                                                    |                                                                                                    | 1.0                                                                           |     | - |                                                                                                    |  |
|          |                                                                                                    |                                                                                                    |                                                                               |     | - | terration of the second second |  |
|          |                                                                                                    |                                                                                                    |                                                                               |     |   | Management of the second second secon |  |
|          | - 100, 100<br>- 100, 100<br>- 100, 100<br>- 100<br>- 1 | umiau<br>• • • • • • • • • •                                                                                                    | e- 10                                                                         | * 1 | - |                                                                                                    |  |
|          | the second second                                                                                                    | 1000000000000000000000000000000000000                                                                                                    | 2 1 1                                                                         | * . |   |                                                                                                    |  |
|          |                                                                                                    | Constraints     Constraints     Constrain | 2- 1-<br>1-<br>1-<br>1-<br>1-<br>1-<br>1-<br>1-<br>1-<br>1-<br>1-<br>1-<br>1- | * 1 |   |                                                                                                    |  |

- ・ 患者の処置過程やチェックリストの結果が自動保存され、受講者が振り返りと学習を行える
- ・ 保存された履歴は結果画面で確認可能で、必要に応じてExcel形式でエクスポート可能

結果画面

#### 1. トレーニング結果の表示と保存

|                                                                                                    | Children and             | a contra                | 100 H                                                                                                    |                                                                                                    |                       |
|----------------------------------------------------------------------------------------------------|--------------------------|-------------------------|----------------------------------------------------------------------------------------------------|----------------------------------------------------------------------------------------------------|-----------------------|
| anter di                                                                                                    | Ominit                   | A                       | a source                                                                                                    | Ones                                                                                                    | 1                     |
| Annual of minutes                                                                                                    |                          | 1.00                    | a band data                                                                                                    |                                                                                                    |                       |
|                                                                                                    |                          |                         |                                                                                                    | 1                                                                                                    |                       |
| and the second second s | and the second           | And the section         | And and a second second                                                                                                    |                                                                                                    | Personal Person Name  |
|                                                                                                    |                          |                         |                                                                                                    |                                                                                                    |                       |
|                                                                                                    |                          |                         |                                                                                                    |                                                                                                    |                       |
| 0                                                                                                    | 0                        | 0                       | 0                                                                                                    | 0                                                                                                    | 0                     |
|                                                                                                    | <u> </u>                 |                         |                                                                                                    |                                                                                                    |                       |
| the between i                                                                                                    | terrer and increases and | a de larrente           |                                                                                                    |                                                                                                    | and the second second |
|                                                                                                    |                          |                         | inter and interio                                                                                                    | and the logiture of the logiture of the logitu | 1 1 1 1 1 1           |
| 0.010.00                                                                                                    |                          |                         |                                                                                                    |                                                                                                    | 1 1 1 1 1             |
|                                                                                                    |                          |                         | Paul Paul Ca                                                                                                    |                                                                                                    | and the second        |
|                                                                                                    |                          |                         | 0 1 4                                                                                                    |                                                                                                    | 0                     |
|                                                                                                    |                          |                         | and the later                                                                                                    | and the second second se                                                                                                    | CALL NO. 1991         |
| P120101                                                                                                    |                          |                         |                                                                                                    |                                                                                                    |                       |
|                                                                                                    |                          |                         |                                                                                                    |                                                                                                    |                       |
| 10.0                                                                                                    |                          |                         |                                                                                                    |                                                                                                    | 1201                  |
| L 4/5                                                                                                    | (1) (and more            | H D X                   | E HINKIN                                                                                                    |                                                                                                    | 8 0                   |
| Canetter .                                                                                                    | Omint                    | 4.00                    | - beautions                                                                                                    |                                                                                                    |                       |
| design of ministry                                                                                                    |                          | 1 Vale                  | A CONTRACTOR                                                                                                    | The second second second second second second second second second second second second second second second s                                                                                                    |                       |
|                                                                                                    |                          |                         | C to a second                                                                                                    |                                                                                                    |                       |
| and the second second s | 114 Maine                | And the American Street | Car had other                                                                                                    |                                                                                                    | 1 4                   |
|                                                                                                    |                          |                         | C. COLUMN                                                                                                    |                                                                                                    | - 1 - 44              |
| 100000                                                                                                    |                          |                         | D the later                                                                                                    |                                                                                                    |                       |
| 0                                                                                                    | 0                        | 0                       | C 1011 1010                                                                                                    |                                                                                                    | 18                    |
| <u> </u>                                                                                                    | <u> </u>                 | <u> </u>                | Concession of the local division of the local division of the loca |                                                                                                    | 1.5                   |
| the between i                                                                                                    | tops in sector of        | an and improvements     | the second second second second second second second second second second second second second second second se                                                                                                    |                                                                                                    |                       |
|                                                                                                    |                          |                         | 1. Annual Contract of the                                                                                                    |                                                                                                    |                       |
| 0.010.00                                                                                                    |                          |                         | Chamberland                                                                                                    |                                                                                                    |                       |
|                                                                                                    |                          |                         |                                                                                                    |                                                                                                    |                       |
|                                                                                                    |                          |                         | and the second second                                                                                                    |                                                                                                    |                       |
|                                                                                                    |                          |                         | Contract of the local division of the local division of the local  |                                                                                                    | 1.04.0.4              |
| Plant                                                                                                    |                          |                         |                                                                                                    |                                                                                                    |                       |
|                                                                                                    |                          |                         |                                                                                                    |                                                                                                    |                       |
|                                                                                                    |                          |                         |                                                                                                    |                                                                                                    |                       |
| 4.84.94                                                                                                    |                          |                         | E sinch                                                                                                    |                                                                                                    | a ::                  |
|                                                                                                    |                          | 100.000                 | T Manual                                                                                                    |                                                                                                    |                       |
| territori di scilla con                                                                                                    |                          | H 1.14                  | of stages line                                                                                                    |                                                                                                    |                       |
|                                                                                                    |                          | 4 - 10 - 10             | A ST AND ADDRESS OF                                                                                                    |                                                                                                    |                       |
| and the second second se                                                                                                    |                          | a 14 a                  | A F BRE SHARES                                                                                                    |                                                                                                    |                       |
|                                                                                                    |                          |                         | t i met besend                                                                                                    |                                                                                                    |                       |
| inte                                                                                                    |                          |                         | A 1 AND ADDRESS.                                                                                                    |                                                                                                    |                       |
|                                                                                                    | 100                      |                         | A A WAY AND MANY                                                                                                    |                                                                                                    |                       |
|                                                                                                    |                          | 884 5 4                 | a a see algoment                                                                                                    |                                                                                                    |                       |
|                                                                                                    |                          |                         |                                                                                                    | -                                                                                                    |                       |
| and a second second second second second second second second second second second second second second second                                                                                                    |                          |                         | 1 1 044 mminute                                                                                                    | -                                                                                                    |                       |
| Const Const                                                                                                    | 100 C                    |                         |                                                                                                    | -                                                                                                    |                       |
| a and manager of                                                                                                    |                          |                         | 4 5 400 mmillion                                                                                                    | 9                                                                                                    |                       |
|                                                                                                    |                          |                         | A LO MAR AND ADDRESS                                                                                                    | -                                                                                                    |                       |
|                                                                                                    |                          |                         |                                                                                                    |                                                                                                    |                       |
| and respect                                                                                                    |                          |                         | A CONTRACTOR                                                                                                    | wi.                                                                                                    |                       |

- ・ 換気の結果をグラフ形式で視覚的に要約し、受講者が一目でパフォーマンスを確認できるようにします。
- 評価項目とチェックリストの結果を表形式で表示し、各項目のスコアおよび総合スコアを提供することで、
   受講者がトレーニング結果を分析・理解できるようにします。
- すべてのトレーニング手順は履歴として時系列で記録され、受講者が自身の練習を振り返り、改善点を特定 できるようにします。

## 結果閲覧画面

1. 結果の管理

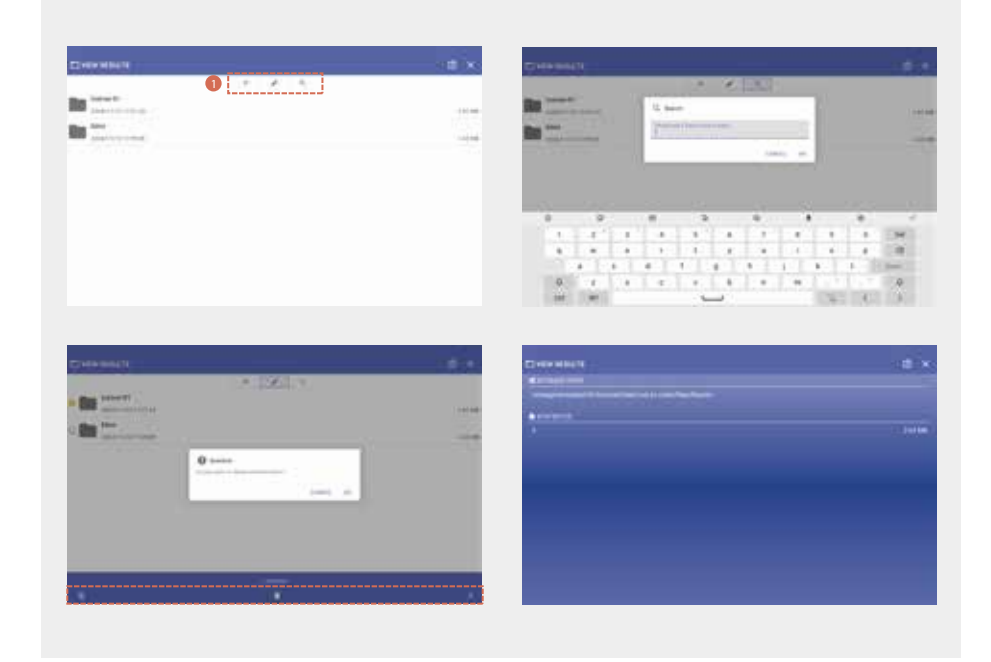

- ・ 結果は受講者ごとにフォルダ分けされて保存されます。
- ・ 特定の練習結果を検索したり、フォルダを必要に応じて並べ替えできます。
- ・ 編集モードでは、保存された結果フォルダを削除できるため、不要なファイルを簡単に整理可能。
- 保存情報ウィンドウでは、保存された結果の保存場所や詳細情報を確認できます。

| アイコン                  | 説明      | アイコン     | 説明      |
|-----------------------|---------|----------|---------|
| ×                     | 終了      | F        | 並び替え設定  |
| $\overline{\uparrow}$ | 昇順に並び替え | <u>+</u> | 降順に並び替え |
|                       | 編集      | ٩        | 検索      |
|                       | すべてを選択  | N.       | 選択を解除   |
|                       | 削除する    |          |         |

#### 2. 結果の確認

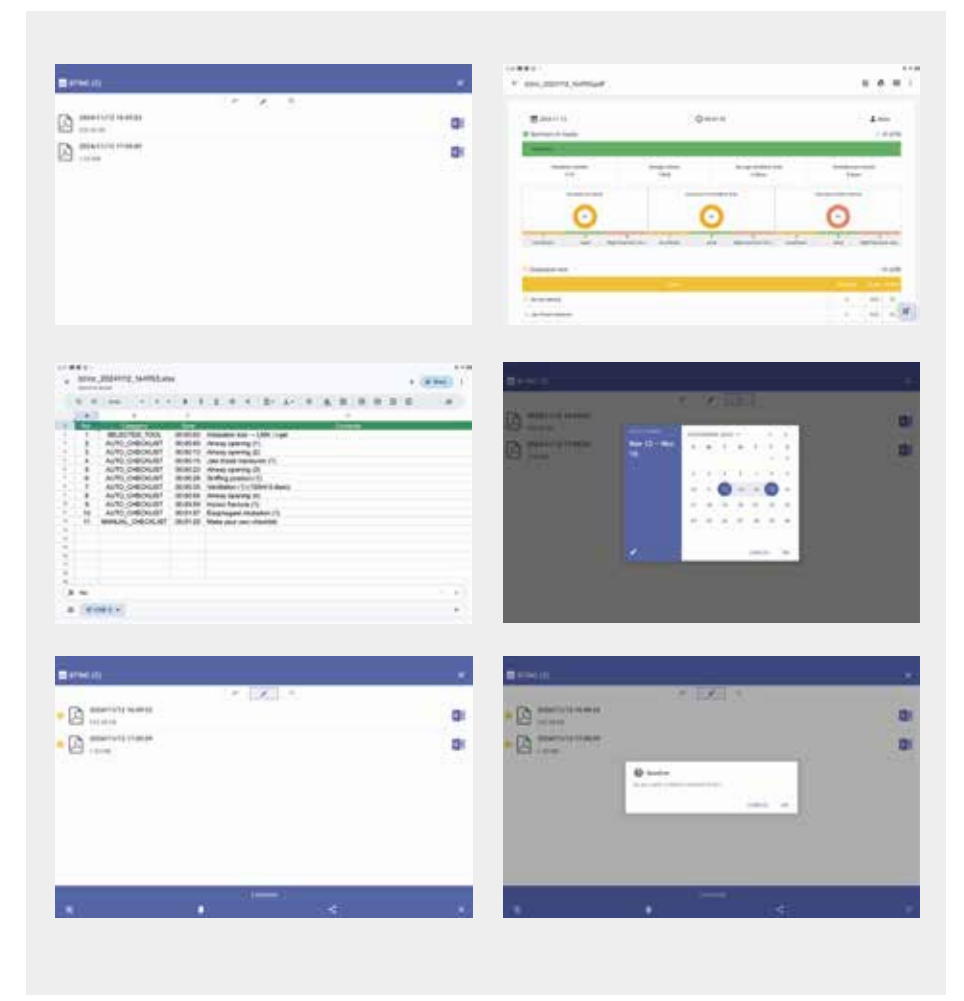

- ・ 練習結果フォルダを選択し、日付順に整理されたファイルを閲覧可能。
- PDFおよびExcel形式で結果ファイルを保存・閲覧でき、ユーザーが好みの形式で分析できます。
- 検索機能を使用して、保存された日付ごとに特定の結果を検索可能。
- ・ 編集モードでは、不要な練習結果ファイルを削除できるため、簡単に整理が可能。

### 3. 結果のエクスポート

| 0             | .×. E83 |   | 0   | (a. x. y)  | a   |
|---------------|---------|---|-----|------------|-----|
| A manual same |         | 0 | (A) |            | i i |
|               | 3       |   |     |            |     |
|               |         |   |     | C matrophe |     |
|               |         |   |     |            |     |
|               |         | _ |     |            |     |

- ・ 編集モードでは、保存された結果ファイルを簡単にエクスポート可能。
- Excel形式でのエクスポート、印刷して共有、他のプラットフォームへの送信が可能で、効率的な情報管理を サポート。

| アイコン                  | 説明      | アイコン     | 説 明       |
|-----------------------|---------|----------|-----------|
| ×                     | 終了      | F        | 並び替え設定    |
| $\overline{\uparrow}$ | 昇順に並び替え | <u>+</u> | 降順に並び替え   |
|                       | 編集      | ٩        | 検索        |
|                       | すべてを選択  | X        | 選択を解除     |
|                       | 削除する    | <        | 結果のエクスポート |

## BT-CSIE-D

# 443067 DAM評価シミュレーター

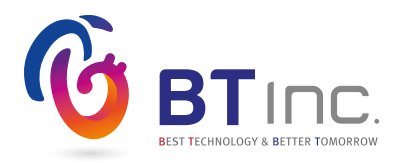

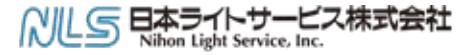

医学教育機器事業部

〒 113-0033 東京都文京区本郷 3-42-1 **&** 03-3815-2354 曾 03-3818-6843 ⊠ igaku@nlsinc.co.jp **@** www.medical-sim.jp